# Substituição de PCRF do servidor de computação UCS C240 M4

# Contents

Introduction Informações de Apoio Verificação de saúde Backup Identificar as VMs hospedadas no nó de computação Desative os serviços de PCRF residentes na VM para ser desligado Remova o nó de computação da lista de agregados Nova Eliminação do nó de computação Excluir do Overcloud Excluir nó de computação da lista de serviços **Excluir Agentes Neutron** Excluir do banco de dados irônico Instale o novo nó de computação Adicione o novo nó de computação à nuvem geral **Restaure as VMs** Adição à lista agregada Nova Recuperação de VM do controlador de serviços elásticos (ESC)

Verifique os serviços PCRF (Policy and Charging Rules Function) da Cisco que residem na VM Excluir e reimplantar uma ou mais VMs em caso de falha na recuperação do ESC Obtenha o modelo ESC mais recente para o site Procedimento para modificar o arquivo Etapa 1. Modifique o arquivo de modelo de exportação. Etapa 2. Execute o arquivo de modelo de exportação modificado. Etapa 3. Modifique o arquivo de modelo de exportação para adicionar as VMs. Etapa 4. Execute o arquivo de modelo de exportação modificado. Etapa 5. Verifique os serviços PCRF que residem na VM. Etapa 6. Execute o diagnóstico para verificar o status do sistema. Informações Relacionadas

# Introduction

Este documento descreve as etapas necessárias para substituir um servidor de computação defeituoso em uma configuração Ultra-M que hospeda as funções de rede virtual (VNFs) do Cisco Policy Suite (CPS).

# Informações de Apoio

Este documento destina-se ao pessoal da Cisco familiarizado com a plataforma Ultra-M da Cisco e detalha as etapas necessárias para serem executadas no nível de VNF do OpenStack e CPS no momento da substituição do servidor de computação.

Note: A versão Ultra M 5.1.x é considerada para definir os procedimentos neste documento.

# Verificação de saúde

Antes de substituir um nó de computação, é importante verificar o estado de funcionamento atual do ambiente da plataforma Red Hat OpenStack. É recomendável verificar o estado atual para evitar complicações quando o processo de substituição de computação estiver ativado.

Etapa 1. Na implantação do OpenStack (OSPD).

[root@director ~]\$ su - stack
[stack@director ~]\$ cd ansible
[stack@director ansible]\$ ansible-playbook -i inventory-new openstack\_verify.yml -e
platform=pcrf

Etapa 2. Verifique a saúde do sistema a partir do relatório de saúde ultram que é gerado a cada quinze minutos.

[stack@director ~] # cd /var/log/cisco/ultram-health

Etapa 3. Verifique o arquivo **ultram\_health\_os.report**.Os únicos serviços devem ser exibidos como **XXX** status são **neutron-sriov-nic-agent.service**.

Etapa 4. Para verificar se o rabbitmq executa todos os controladores do OSPD.

```
[stack@director ~]# for i in $(nova list| grep controller | awk '{print $12}'| sed
's/ctlplane=//g') ; do (ssh -o StrictHostKeyChecking=no heat-admin@$i "hostname;sudo rabbitmqctl
eval 'rabbit_diagnostics:maybe_stuck().'" ) & done
Etapa 5. Verificar se a confiabilidade está ativada
```

[stack@director ~]# sudo pcs property show stonith-enabled Etapa 6. Para todos os controladores, verifique o status do PCS.

- Todos os nós do controlador são iniciados em haproxy-clone.
- Todos os nós do controlador estão ativos em galera.
- Todos os nós do controlador são iniciados em Rabbitmq.
- 1 nó de controlador é Ativo e 2 Standby em redis.

Passo 7. Do OSPD.

```
[stack@director ~]$ for i in $(nova list| grep controller | awk '{print $12}'| sed
's/ctlplane=//g') ; do (ssh -o StrictHostKeyChecking=no heat-admin@$i "hostname;sudo pcs status"
) ;done
```

Etapa 8. Verifique se todos os serviços openstack estão ativos, a partir do OSPD, execute este comando.

[stack@director ~]# sudo systemctl list-units "openstack\*" "neutron\*" "openvswitch\*" Etapa 9. Verifique se o status do CEPH é HEALTH\_OK para Controladores.

[stack@director ~]# for i in \$(nova list| grep controller | awk '{print \$12}'| sed 's/ctlplane=//g') ; do (ssh -o StrictHostKeyChecking=no heat-admin@\$i "hostname;sudo ceph -s" ) ;done Etapa 10. Verifique os registros de componentes do OpenStack. Procure qualquer erro:

Neutron: [stack@director ~]# sudo tail -n 20 /var/log/neutron/{dhcp-agent,l3-agent,metadataagent,openvswitch-agent,server}.log Cinder: [stack@director ~]# sudo tail -n 20 /var/log/cinder/{api,scheduler,volume}.log Glance: [stack@director ~]# sudo tail -n 20 /var/log/glance/{api,registry}.log

```
Etapa 11. No OSPD, execute essas verificações para API.
```

```
[stack@director ~]$ source
```

[stack@director ~]\$ **nova list** 

[stack@director ~]\$ glance image-list

[stack@director ~]\$ cinder list

[stack@director ~]\$ neutron net-list Etapa 12. Verifique a integridade dos serviços.

Every service status should be "up":
[stack@director ~]\$ nova service-list
Every service status should be " :-)":
[stack@director ~]\$ neutron agent-list

Every service status should be "up": [stack@director ~]\$ cinder service-list

# Backup

Em caso de recuperação, a Cisco recomenda fazer um backup do banco de dados OSPD com o uso destas etapas:

```
[root@director ~]# mysqldump --opt --all-databases > /root/undercloud-all-databases.sql
[root@director ~]# tar --xattrs -czf undercloud-backup-`date +%F`.tar.gz /root/undercloud-all-
databases.sql
/etc/my.cnf.d/server.cnf /var/lib/glance/images /srv/node /home/stack
```

tar: Removing leading `/' from member names

Esse processo garante que um nó possa ser substituído sem afetar a disponibilidade de quaisquer instâncias. Além disso, é recomendável fazer backup da configuração do CPS.

Para fazer backup das VMs CPS, a partir da VM do Cluster Manager:

```
[root@CM ~]# config_br.py -a export --all /mnt/backup/CPS_backup_$(date +\%Y-\%m-\%d).tar.gz
```

or

[root@CM ~]# config\_br.py -a export --mongo-all --svn --etc --grafanadb --auth-htpasswd -haproxy /mnt/backup/\$(hostname)\_backup\_all\_\$(date +\%Y-\%m-\%d).tar.gz

# Identificar as VMs hospedadas no nó de computação

Identifique as VMs hospedadas no servidor de computação:

[stack@director ~]\$ nova list --field name,host,networks | grep compute-10 | 49ac5f22-469e-4b84-badc-031083db0533 | VNF2-DEPLOYM\_s9\_0\_8bc6cc60-15d6-4ead-8b6a-10e75d0e134d | pod1-compute-10.localdomain | Replication=10.160.137.161; Internal=192.168.1.131; Management=10.225.247.229; tb1-orch=172.16.180.129

**Note**: Na saída mostrada aqui, a primeira coluna corresponde ao UUID (Universal Unique Identifier), a segunda coluna é o nome da VM e a terceira coluna é o nome do host onde a VM está presente. Os parâmetros dessa saída são usados em seções subsequentes.

#### Desative os serviços de PCRF residentes na VM para ser desligado

Etapa 1. Faça login no IP de gerenciamento da VM:

[stack@XX-ospd ~]\$ **ssh root@** 

[root@XXXSM03 ~]# monit stop all Etapa 2. Se a VM for um SM, OAM ou árbitro, além disso, interrompa os serviços do sessionmgr:

[root@XXXSM03 ~]# cd /etc/init.d [root@XXXSM03 init.d]# ls -l sessionmgr\* -rwxr-xr-x 1 root root 4544 Nov 29 23:47 sessionmgr-27717 -rwxr-xr-x 1 root root 4399 Nov 28 22:45 sessionmgr-27721 -rwxr-xr-x 1 root root 4544 Nov 29 23:47 sessionmgr-27727

Etapa 3. Para cada arquivo com o título sessionmgr-xxxx, execute service sessionmgr-xxxx stop:

### Remova o nó de computação da lista de agregados Nova

Etapa 1. Liste os agregados da nova e identifique o agregado que corresponde ao servidor de computação com base na VNF hospedada por ela. Geralmente, ele deve estar no formato </P>

| [s | [stack@director ~]\$ <b>nova aggregate-list</b> |               |     |                          |      |  |  |  |  |  |
|----|-------------------------------------------------|---------------|-----|--------------------------|------|--|--|--|--|--|
| +- | Id                                              | Name          |     | +<br>  Availability<br>+ | Zone |  |  |  |  |  |
|    | 29                                              | POD1-AUTOIT   | mgi | nt                       |      |  |  |  |  |  |
| Ì  | 57                                              | VNF1-SERVICE1 | -   |                          | Ì    |  |  |  |  |  |
|    | 60                                              | VNF1-EM-MGMT1 | -   |                          |      |  |  |  |  |  |
|    | 63                                              | VNF1-CF-MGMT1 | -   |                          |      |  |  |  |  |  |
|    | 66                                              | VNF2-CF-MGMT2 | -   |                          |      |  |  |  |  |  |
|    | 69                                              | VNF2-EM-MGMT2 | -   |                          |      |  |  |  |  |  |
|    | 72                                              | VNF2-SERVICE2 | -   |                          |      |  |  |  |  |  |
|    | 75                                              | VNF3-CF-MGMT3 | -   |                          |      |  |  |  |  |  |
|    | 78                                              | VNF3-EM-MGMT3 | -   |                          |      |  |  |  |  |  |
|    | 81                                              | VNF3-SERVICE3 | -   |                          |      |  |  |  |  |  |
| +- | +                                               |               |     | +                        | +    |  |  |  |  |  |

Nesse caso, o servidor de computação a ser substituído pertence ao VNF2. Portanto, a lista agregada correspondente é VNF2-SERVICE2.

Etapa 2. Remova o nó de computação do agregado identificado (remova por nome de host anotado da seção **Identifique as VMs hospedadas na � � do nó de computação** 

nova aggregate-remove-host

[stack@director ~]\$ nova aggregate-remove-host VNF2-SERVICE2 pod1-compute-10.localdomain

Etapa 3. Verifique se o nó de computação é removido dos agregados. Agora, o host não deve ser listado no agregado:

nova aggregate-show

[stack@director ~]\$ nova aggregate-show VNF2-SERVICE2

# Eliminação do nó de computação

As etapas mencionadas nesta seção são comuns independentemente das VMs hospedadas no nó de computação.

#### **Excluir do Overcloud**

Etapa 1. Crie um arquivo de script chamado **delete\_node.sh** com o conteúdo como mostrado aqui. Certifique-se de que os modelos mencionados sejam os mesmos usados no script **Deployment.sh** usado para a implantação da pilha.

delete\_node.sh

```
openstack overcloud node delete --templates -e /usr/share/openstack-tripleo-heat-
templates/environments/puppet-pacemaker.yaml -e /usr/share/openstack-tripleo-heat-
templates/environments/network-isolation.yaml -e /usr/share/openstack-tripleo-heat-
templates/environments/storage-environment.yaml -e /usr/share/openstack-tripleo-heat-
templates/environments/neutron-sriov.yaml -e /home/stack/custom-templates/network.yaml -e
/home/stack/custom-templates/ceph.yaml -e /home/stack/custom-templates/compute.yaml -e
/home/stack/custom-templates/layout.yaml -e /home/stack/custom-templates/layout.yaml --stack
```

```
[stack@director ~]$ source stackrc
[stack@director ~]$ /bin/sh delete_node.sh
+ openstack overcloud node delete --templates -e /usr/share/openstack-tripleo-heat-
templates/environments/puppet-pacemaker.yaml -e /usr/share/openstack-tripleo-heat-
templates/environments/network-isolation.yaml -e /usr/share/openstack-tripleo-heat-
templates/environments/storage-environment.yaml -e /usr/share/openstack-tripleo-heat-
templates/environments/neutron-sriov.yaml -e /home/stack/custom-templates/network.yaml -e
/home/stack/custom-templates/ceph.yaml -e /home/stack/custom-templates/compute.yaml -e
/home/stack/custom-templates/layout.yaml -e /home/stack/custom-templates/layout.yaml --stack
pod1 49ac5f22-469e-4b84-badc-031083db0533
Deleting the following nodes from stack pod1:
- 49ac5f22-469e-4b84-badc-031083db0533
Started Mistral Workflow. Execution ID: 4ab4508a-c1d5-4e48-9b95-ad9a5baa20ae
```

real 0m52.078s user 0m0.383s sys 0m0.086s

Etapa 2. Aguarde até que a operação da pilha OpenStack se mova para o estado COMPLETO.

#### Excluir nó de computação da lista de serviços

Exclua o serviço de computação da lista de serviços:

```
[stack@director ~]$ source corerc
[stack@director ~]$ openstack compute service list | grep compute-8
| 404 | nova-compute | pod1-compute-8.localdomain | nova | enabled | up | 2018-
05-08T18:40:56.000000 |
```

[stack@director ~]\$ openstack compute service delete 404

#### **Excluir Agentes Neutron**

Exclua o antigo agente de nêutrons associado e o agente de vswitch aberto para o servidor de computação:

```
[stack@director ~]$ openstack network agent list | grep compute-8
| c3ee92ba-aa23-480c-ac81-d3d8d01dcc03 | Open vSwitch agent | pod1-compute-8.localdomain |
None | False | UP | neutron-openvswitch-agent |
| ec19cb01-abbb-4773-8397-8739d9b0a349 | NIC Switch agent | pod1-compute-8.localdomain |
None | False | UP | neutron-sriov-nic-agent |
```

openstack network agent delete

[stack@director ~]\$ openstack network agent delete c3ee92ba-aa23-480c-ac81-d3d8d01dcc03
[stack@director ~]\$ openstack network agent delete ec19cb01-abbb-4773-8397-8739d9b0a349

#### Excluir do banco de dados irônico

Exclua um nó do banco de dados irônico e verifique-o.

```
[stack@director ~]$ source stackrc
```

nova show

[stack@director ~]\$ nova show pod1-compute-10 | grep hypervisor | OS-EXT-SRV-ATTR:hypervisor\_hostname | 4ab21917-32fa-43a6-9260-02538b5c7a5a

ironic node-delete

```
[stack@director ~]$ ironic node-delete 4ab21917-32fa-43a6-9260-02538b5c7a5a
[stack@director ~]$ ironic node-list (node delete must not be listed now)
```

# Instale o novo nó de computação

As etapas para instalar um novo servidor UCS C240 M4 e as etapas de configuração inicial

podem ser consultadas a partir de: Guia de instalação e serviços do servidor Cisco UCS C240 M4

Etapa 1. Após a instalação do servidor, insira os discos rígidos nos respectivos slots como o servidor antigo.

Etapa 2. Faça login no servidor usando o CIMC IP.

Etapa 3. Execute a atualização do BIOS se o firmware não estiver de acordo com a versão recomendada usada anteriormente. As etapas para a atualização do BIOS são fornecidas aqui: Guia de atualização do BIOS de servidor com montagem em rack Cisco UCS C-Series

Etapa 4. Para verificar o status das unidades físicas, navegue para Storage > Cisco 12G SAS Modular Raid Controller (SLOT-HBA) > Physical Drive Info (Armazenamento > Controlador RAID modular SAS Cisco 12G (SLOT-HBA) > Physical Drive Info (Informações da unidade física). Deve ser Não Configurado em Bom

O armazenamento mostrado aqui pode ser a unidade SSD.

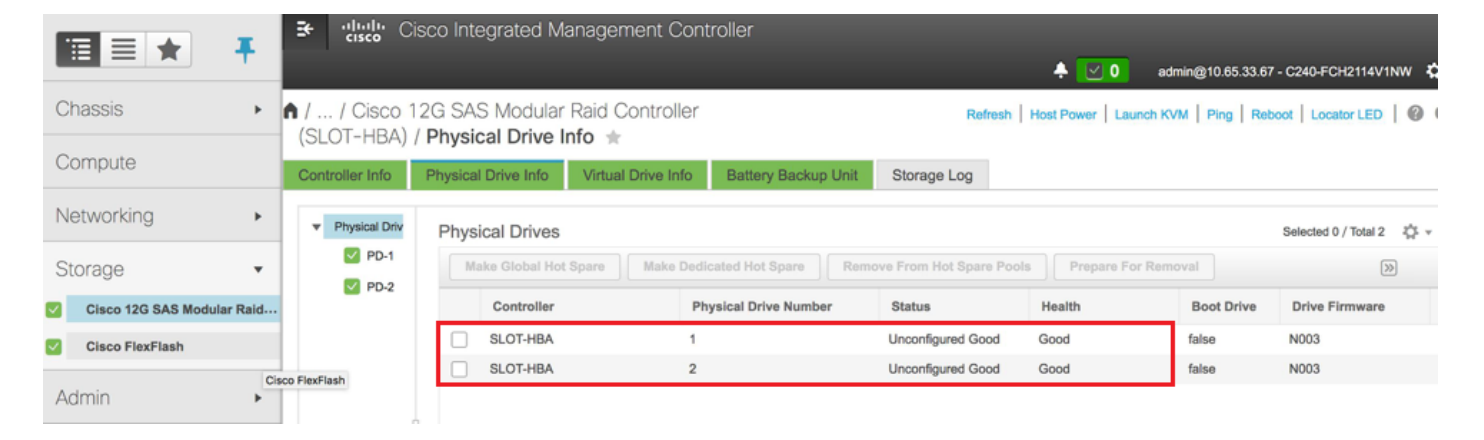

Etapa 5. Para criar uma unidade virtual a partir das unidades físicas com RAID Nível 1, navegue até Storage > Cisco 12G SAS Modular Raid Controller (SLOT-HBA) > Controller Info > Create Virtual Drive from Unused Physical Drives (Armazenamento > Controlador RAID modular SAS Cisco 12G) > Informações do controlador > Criar unidade virtual a partir de unidades físicas não utilizadas)

|                            | Et aluala Cisc       | o Integrated Mana    | gement Controll      | er                   |                   |     |
|----------------------------|----------------------|----------------------|----------------------|----------------------|-------------------|-----|
|                            | Create Virtual Drive | from Unused Physical | Drives               |                      |                   | 0 × |
| Chassis +                  | RAID                 | Level: 1             | ¥                    | Enable Full Disk Enc | ryption:          |     |
| Compute                    |                      |                      |                      | •                    |                   |     |
| Networking                 | Create Drive Grou    | ps                   |                      |                      |                   |     |
|                            | Physical Drives      |                      | Selected 2 / Total 2 | ¢ -                  | Drive Groups      | Q - |
| Storage •                  | ID Size(I            | MB) Model            | Interface Type       |                      | Name              |     |
| Cisco 12G SAS Modular Raid | ✓ 1 19063            | 94 MB SEAGA          | HDD SAS              |                      | No data available |     |
| Cisco FlexFlash            | 2 19063              | 94 MB SEAGA          | HDD SAS              | **                   |                   |     |
| Admin +                    |                      |                      |                      |                      |                   |     |
|                            |                      |                      |                      |                      |                   |     |
|                            |                      |                      |                      |                      |                   |     |
|                            | Virtual Drive Prop   | erties               |                      |                      |                   |     |
|                            | Nam                  | e: RAID1             |                      | Disk Cache Policy:   | Unchanged         | •   |
|                            | Access Polic         | y: Read Write        | •                    | Write Policy:        | Write Through     | •   |
|                            | Read Polic           | y: No Read Ahead     | •                    | Strip Size (MB):     | 64k               | •   |
|                            | Cache Polic          | y: Direct IO         | •                    | Size                 |                   | MB  |

|                 | <b>.</b>     | Create Virtual | Cisco I<br>Drive fro | Integrated I<br>m Unused Pi | Vanage<br><mark>1ysical D</mark> r | ment C<br>ives | ontrolle | r                     | _       | _        | _ | <b>@</b> 1 |
|-----------------|--------------|----------------|----------------------|-----------------------------|------------------------------------|----------------|----------|-----------------------|---------|----------|---|------------|
| Chassis         | •            |                | RAID Lev             | el: 1                       |                                    |                | •        | Enable Full Disk Encr | yption: |          |   | - 1        |
| Compute         |              |                |                      |                             |                                    |                |          |                       |         |          |   |            |
| Networking      | •            | Create Driv    | e Groups<br>ives     |                             | ŝ                                  | Selected 0 / 1 | otal 0 🖧 | Ŧ                     | Drive   | e Groups |   | ¢.,        |
| Storage         |              | ID             | Size(MB)             | Mo                          | del                                | Interface      | Туре     |                       |         | Name     |   |            |
| Cisco 12G SAS N | Iodular Raid | No data availa | ble                  |                             |                                    |                |          |                       |         | DG [1.2] |   |            |
| Cisco FlexFlash |              |                |                      |                             |                                    |                |          | ~~                    |         |          |   |            |
| Admin           | •            |                |                      |                             |                                    |                |          |                       |         |          |   |            |
|                 |              |                |                      |                             |                                    |                |          |                       |         |          |   |            |
|                 |              | Virtual Driv   | e Propert            | ies                         |                                    |                |          |                       |         |          |   |            |
|                 |              |                | Name:                | BOOTOS                      |                                    |                |          | Disk Cache Policy:    | Uncha   | nged     | • |            |
|                 |              | Acce           | ss Policy:           | Read Write                  |                                    |                | •        | Write Policy:         | Write 1 | Through  | • |            |
|                 |              | Re             | ad Policy:           | No Read Ahea                | d                                  |                | •        | Strip Size (MB):      | 64k     |          | • |            |
|                 |              | Cac            | he Policy:           | Direct IO                   |                                    |                | •        | Size                  | 19063   | 94       |   | MB         |

Etapa 6. Selecione o VD e configure **Set as Boot Drive (Definir como unidade de inicialização)**, como mostrado na imagem.

|                                | ÷ dhalla C                  | isco Integrated Manager     | ment Co      | ntroller          |                      | 0                   | admin@10.65.33.67   | - C240-FCH2114V1N    | w t  |
|--------------------------------|-----------------------------|-----------------------------|--------------|-------------------|----------------------|---------------------|---------------------|----------------------|------|
| Chassis •                      | ↑ / / Cisco 1<br>(SLOT-HBA) | 12G SAS Modular Raid C      | Controller   | r                 | Refr                 | ash Host Power Laur | ch KVM   Ping   Reb | oot Locator LED      | 0    |
| Compute                        | Controller Info             | Physical Drive Info Virtual | I Drive Info | Battery Backup U  | nit Storage Log      |                     |                     |                      |      |
| Networking •                   | Virtual Drives              | Virtual Drives              |              |                   |                      |                     |                     | Selected 1 / Total 1 | ¢.,  |
| Storage •                      | VD-0                        | Initialize Cancel Initi     | alization    | Set as Boot Drive | Delete Virtual Drive | Edit Virtual Drive  | Hide Drive          | >>                   |      |
| Cisco 12G SAS Modular Ra Stora | ge                          | Virtual Drive Number        | Nam          | 10                | Status               | Health              | Size                | RAID Level           | Bo   |
| Cisco FlexFlash                |                             | ] 0                         | BOO          | TOS               | Optimal              | Good                | 1906394 MB          | RAID 1               | fals |
| Admin 🕨                        |                             |                             |              |                   |                      |                     |                     |                      |      |

Passo 7. Para habilitar o IPMI na LAN, navegue até Admin > Communication Services > Communication Services, como mostrado na imagem.

|                        | Se Cisco Integrated Management Controller                                             |
|------------------------|---------------------------------------------------------------------------------------|
|                        | 🐥 🔽 3 admin@10.65.33.67 - C240-FCH2141V113                                            |
| Chassis •              | A / / Communication Services / Communications Services 🖈                              |
| Compute                | Refresh Host Power Launch KVM Ping Reboot Locator LED @                               |
|                        | Communications Services SNMP Mail Alert                                               |
| Networking •           |                                                                                       |
| Storage •              | HTTP Properties                                                                       |
|                        | HTTP/S Enabled: 🗸 Session Timeout(seconds): 1800 Enabled: 🗸                           |
| Admin 🔹                | Redirect HTTP to HTTPS Enabled: 🗸 Max Sessions: 4 Privilege Level Limit: admin 🔻      |
| User Management        | HTTP Port: 80 Active Sessions: 1 Encryption Key: 000000000000000000000000000000000000 |
| ober management        | HTTPS Port: 443 Randomize                                                             |
| Networking             |                                                                                       |
| Communication Services | XML API Properties                                                                    |
|                        | XML API Enabled:                                                                      |

Etapa 8. Para desabilitar o hyperthreading, como mostrado na imagem, navegue para **Compute > BIOS > Configure BIOS > Advanced > Processor Configuration**.

|            | Ŧ | 3+ ';     | luulu Cisci<br>iisco        | o Integrate       | ed Managemen          | t Controller       |              |   | 🐥 V 3 admin@10.65.33.67 - C240                         | -FCH2141V113   |
|------------|---|-----------|-----------------------------|-------------------|-----------------------|--------------------|--------------|---|--------------------------------------------------------|----------------|
| Chassis    | • | A / Con   | npute / Bl                  | OS ★              |                       |                    |              |   |                                                        |                |
| Compute    |   | BIOS      | Remote M                    | anagement         | Troubleshooting       | Power Policies     | PID Catalog  |   | Refresh   Host Power   Launch KVM   Ping   Reboot   Lo | ocator LED   🔞 |
| Networking | • | Enter BIC | OS Setup   Clea             | ar BIOS CMOS      | Restore Manufacturi   | ng Custom Settings | r ib Gatalog |   |                                                        |                |
| Storage    | • | Config    | ure BIOS                    | Configure B       | oot Order Confi       | gure BIOS Profile  |              |   |                                                        |                |
| Admin      | • | Main      | Advance                     | d Server          | Management            |                    |              |   |                                                        |                |
|            |   | N         | ote: Default valu           | es are shown in t | oold.                 |                    |              |   |                                                        |                |
|            |   |           |                             | Reboot            | Host Immediately:     |                    |              |   |                                                        |                |
|            |   |           | <ul> <li>Process</li> </ul> | or Configur       | ation                 |                    |              |   |                                                        |                |
|            |   |           |                             | Intel(R) Hy       | per-Threading Technol | ology Disabled     |              | • | Number of Enabled Cores                                | All            |
|            |   |           |                             |                   | Execute Di            | sable Enabled      |              | • | Intel(R) VT                                            | Enabled        |
|            |   | -         |                             |                   | Intel(R)              | VT-d Enabled       |              | • | Intel(R) Interrupt Remapping                           | Enabled        |
|            |   |           |                             | 1                 | ntel(R) Pass Through  | DMA Disabled       |              | • | Intel(R) VT-d Coherency Support                        | Disabled       |
|            |   |           | 0                           | ntel(R) Pass 1    | Through DMA ATS Su    | pport Enabled      |              | • | CPU Performance                                        | Enterprise     |

**Note**: A imagem mostrada aqui e as etapas de configuração mencionadas nesta seção referem-se à versão de firmware 3.0(3e) e pode haver pequenas variações se você trabalhar em outras versões

# Adicione o novo nó de computação à nuvem geral

As etapas mencionadas nesta seção são comuns independentemente da VM hospedada pelo nó de computação.

Etapa 1. Adicionar servidor de computação com um índice diferente.

Crie um arquivo **add\_node.json** com apenas os detalhes do novo servidor de computação a ser adicionado. Certifique-se de que o número de índice do novo servidor de computação não seja usado antes. Geralmente, aumente o próximo valor de computação mais alto.

Exemplo: O anterior mais alto foi o computador-17, portanto, criou o computador-18 no caso do sistema de 2 vnf.

Note: Lembre-se do formato json.

```
[stack@director ~]$ cat add_node.json
{
    "nodes":[
        {
            "mac":[
                 .
            ],
             "capabilities": "node:compute-18, boot_option:local",
             "cpu":"24",
            "memory":"256000",
            "disk":"3000",
             "arch":"x86_64",
             "pm_type":"pxe_ipmitool",
             "pm_user":"admin",
            "pm_password":"<PASSWORD>",
            "pm_addr":"192.100.0.5"
        }
    1
}
```

Etapa 2. Importar o arquivo json.

[stack@director ~]\$ openstack baremetal import --json add\_node.json Started Mistral Workflow. Execution ID: 78f3b22c-5c11-4d08-a00f-8553b09f497d Successfully registered node UUID 7eddfa87-6ae6-4308-b1d2-78c98689a56e Started Mistral Workflow. Execution ID: 33a68c16-c6fd-4f2a-9df9-926545f2127e Successfully set all nodes to available.

Etapa 3. Execute a introspecção de nó com o uso do UUID observado na etapa anterior.

```
[stack@director ~]$ openstack baremetal node manage 7eddfa87-6ae6-4308-b1d2-78c98689a56e
[stack@director ~]$ ironic node-list |grep 7eddfa87
7eddfa87-6ae6-4308-b1d2-78c98689a56e | None | None
                                                                                    power off
  manageable
                     False
                                    [stack@director ~]$ openstack overcloud node introspect 7eddfa87-6ae6-4308-b1d2-78c98689a56e --
provide
Started Mistral Workflow. Execution ID: e320298a-6562-42e3-8ba6-5ce6d8524e5c
Waiting for introspection to finish...
Successfully introspected all nodes.
Introspection completed.
Started Mistral Workflow. Execution ID: c4a90d7b-ebf2-4fcb-96bf-e3168aa69dc9
Successfully set all nodes to available.
[stack@director ~]$ ironic node-list |grep available
| 7eddfa87-6ae6-4308-b1d2-78c98689a56e | None | None
                                                                                    power off
  available
                       False
```

Etapa 4. Adicione endereços IP a **custom-templates/layout.yml** em ComputeIPs. Você adiciona esse endereço ao final da lista para cada tipo, compute-0 mostrado aqui como um exemplo.

#### ComputeIPs:

| internal_api: |                    |         |          |
|---------------|--------------------|---------|----------|
| - 11.120.0.43 |                    |         |          |
| - 11.120.0.44 |                    |         |          |
| - 11.120.0.45 |                    |         |          |
| - 11.120.0.43 | <<< take compute-0 | .43 and | add here |
| tenant:       |                    |         |          |
| - 11.117.0.43 |                    |         |          |
| - 11.117.0.44 |                    |         |          |
| - 11.117.0.45 |                    |         |          |
| - 11.117.0.43 | << and here        |         |          |
| storage:      |                    |         |          |
| - 11.118.0.43 |                    |         |          |
| - 11.118.0.44 |                    |         |          |
| - 11.118.0.45 |                    |         |          |
| - 11.118.0.43 | << and here        |         |          |

Etapa 5. Execute o script **Deployment.sh** usado anteriormente para implantar a pilha, para adicionar o novo nó de computação à pilha de nuvem.

```
[stack@director ~]$ ./deploy.sh
++ openstack overcloud deploy --templates -r /home/stack/custom-templates/custom-roles.yaml -e
/usr/share/openstack-tripleo-heat-templates/environments/puppet-pacemaker.yaml -e
```

/usr/share/openstack-tripleo-heat-templates/environments/network-isolation.yaml -e /usr/share/openstack-tripleo-heat-templates/environments/storage-environment.yaml -e /usr/share/openstack-tripleo-heat-templates/environments/neutron-sriov.yaml -e /home/stack/custom-templates/network.yaml -e /home/stack/custom-templates/ceph.yaml -e /home/stack/custom-templates/compute.yaml -e /home/stack/custom-templates/layout.yaml --stack ADN-ultram --debug --log-file overcloudDeploy\_11\_06\_17\_\_16\_39\_26.log --ntp-server 172.24.167.109 --neutron-flat-networks phys\_pcie1\_0,phys\_pcie1\_1,phys\_pcie4\_0,phys\_pcie4\_1 --neutron-networkvlan-ranges datacentre:1001:1050 --neutron-disable-tunneling --verbose --timeout 180 Starting new HTTP connection (1): 192.200.0.1 "POST /v2/action\_executions HTTP/1.1" 201 1695 HTTP POST http://192.200.0.1:8989/v2/action executions 201 Overcloud Endpoint: <a href="http://lo.1.2.5:5000/v2.0">http://lo.1.2.5:5000/v2.0</a> Overcloud Deployed clean\_up DeployOvercloud: END return value: 0 real 38m38.971s user 0m3.605s 0m0.466s

Etapa 6. Aguarde a conclusão do status da pilha de openstack.

```
[stack@director ~]$ openstack stack list
-----+
| ID
               Stack Name | Stack Status | Creation Time
                                      Updated Time
       -----+
5df68458-095d-43bd-a8c4-033e68ba79a0 | ADN-ultram | UPDATE_COMPLETE | 2017-11-02T21:30:06Z |
2017-11-06T21:40:58Z
-----+
```

Passo 7. Verifique se o novo nó de computação está no estado Ativo.

```
[stack@director ~]$ source stackrc
[stack@director ~]$ nova list |grep compute-18
0f2d88cd-d2b9-4f28-b2ca-13e305ad49ea | pod1-compute-18 | ACTIVE | -
                                                                             Running
ctlplane=192.200.0.117
[stack@director ~]$ source corerc
[stack@director ~]$ openstack hypervisor list |grep compute-18
63 | pod1-compute-18.localdomain
```

# Restaure as VMs

SVS

## Adição à lista agregada Nova

Adicione o nó de computação ao aggregate-host e verifique se o host foi adicionado.

[stack@director ~]\$ nova aggregate-add-host VNF2-SERVICE2 pod1-compute-18.localdomain

nova aggregate-show

```
[stack@director ~]$ nova aggregate-show VNF2-SERVICE2
Recuperação de VM do controlador de serviços elásticos (ESC)
```

Etapa 1. A VM está em estado de erro na lista nova.

```
[admin@VNF2-esc-esc-0 ~]$ sudo /opt/cisco/esc/esc-confd/esc-cli/esc_nc_cli recovery-vm-action DO
VNF2-DEPLOYM_s9_0_8bc6cc60-15d6-4ead-8b6a-10e75d0e134d
[sudo] password for admin:
```

```
Recovery VM Action
/opt/cisco/esc/confd/bin/netconf-console --port=830 --host=127.0.0.1 --user=admin --
privKeyFile=/root/.ssh/confd_id_dsa --privKeyType=dsa --rpc=/tmp/esc_nc_cli.ZpRCGiieuW
```

Etapa 3. Monitore o yangesc.log.

```
admin@VNF2-esc-esc-0 ~]$ tail -f /var/log/esc/yangesc.log
...
14:59:50,112 07-Nov-2017 WARN Type: VM_RECOVERY_COMPLETE
14:59:50,112 07-Nov-2017 WARN Status: SUCCESS
14:59:50,112 07-Nov-2017 WARN Status Code: 200
14:59:50,112 07-Nov-2017 WARN Status Msg: Recovery: Successfully recovered VM [VNF2-
```

Verifique os serviços PCRF (Policy and Charging Rules Function) da Cisco que residem na VM

Note: Se a VM estiver no estado de desligamento, ligue-a usando esc\_nc\_cli do ESC.

Verifique o **diagnostics.sh** da VM do gerenciador de cluster e se algum erro foi encontrado para as VMs recuperadas.

Etapa 1. Faça login na respectiva VM.

```
[stack@XX-ospd ~]$ ssh root@
```

[root@XXXSM03 ~] # monit start all

Etapa 2. Se a VM for um SM, OAM ou árbitro, além disso, inicie os serviços do sessionmgr interrompidos anteriormente:

Para cada arquivo com o título sessionmgr-xxxx, execute service sessionmgr-xxxxx start:

[root@XXXSM03 init.d]# service sessionmgr-27717 start Se o diagnóstico ainda não estiver claro, execute **build\_all.sh** da VM do Cluster Manager e, em seguida, execute o VM-init na VM correspondente.

/var/qps/install/current/scripts/build\_all.sh

ssh VM e.g. ssh pcrfclient01
/etc/init.d/vm-init

# Excluir e reimplantar uma ou mais VMs em caso de falha na recuperação do ESC

Se o comando de recuperação ESC (acima) não funcionar (VM\_RECOVERY\_FAILED), exclua e leia as VMs individuais.

#### Obtenha o modelo ESC mais recente para o site

Do Portal ESC:

Etapa 1. Coloque o cursor sobre o botão **Ação** azul, uma janela pop-up será aberta, agora clique em **Exportar modelo**, como mostrado na imagem.

| ľ |                    |                |              | 8 | Deployments<br>View all the current deployments |   |                 |   |                       |                 |   |                  |                  |             |       | 🐢 / Deplo                     | oyments |
|---|--------------------|----------------|--------------|---|-------------------------------------------------|---|-----------------|---|-----------------------|-----------------|---|------------------|------------------|-------------|-------|-------------------------------|---------|
|   | 0                  | Ad esc         | min<br>Admin |   | Status of all VM(6)                             |   |                 |   |                       |                 |   |                  |                  |             |       |                               |         |
|   |                    | Д Account<br>Ф | Settings     |   | O VMs waiting                                   | 6 | 0 VMs deploying | ۵ | 78 VMs deployed       | 💋 78 VMs active |   | A 0 VM<br>deploy | s faile<br>(Erro | ed to<br>r) | A     | 0 VMs deploy<br>error state   | ed in   |
|   | Ð                  | Dashboar       | rdi          |   |                                                 |   |                 |   |                       |                 |   |                  |                  |             |       |                               |         |
|   | ¢                  | Notificati     | ons          |   | A list of deployments                           |   |                 |   |                       |                 |   |                  |                  |             |       | <ul> <li>New Deplo</li> </ul> | lyment  |
|   | ۵                  | Deploym        | ents         |   |                                                 |   |                 |   |                       |                 |   |                  |                  |             |       |                               |         |
| þ |                    | Resourc        | 85           | > | Show 10 entries                                 |   |                 |   |                       |                 |   |                  |                  |             | Searc | h:                            | _ (     |
|   | $\overline{O}_0^0$ | System         |              | > | Deployment Name                                 | - | Tenant Name     | 0 | Deployment ID         |                 | ٥ | # of VNFs        | \$               | Status      | \$    | Actions                       | ٠       |
|   | E                  | Infrastruc     | ture         | > | RIP1-tmo                                        |   | Port            |   | 78c67b40-0b6a-42de-8e | d1-44279a6e5906 |   | 23               |                  | Activ       | •     | Actions -                     |         |
|   |                    | About          |              |   | RIP2-tmo                                        |   | Porf            |   | d29e095a-8bcb-4067-80 | 84-670d570c3a3f |   | 23               |                  | Activ       | •     | Actions .                     |         |
|   |                    |                |              |   | Showing 1 to 2 of 2 entries                     |   |                 |   |                       |                 |   |                  |                  |             | Up    | date                          |         |
|   |                    |                |              |   |                                                 |   |                 |   |                       |                 |   |                  |                  | Q           | I VI  | ew VNFs                       |         |
|   |                    |                |              |   |                                                 |   |                 |   |                       |                 |   |                  |                  |             | Ex    | port Tempi                    | late    |
| L |                    |                |              |   |                                                 |   |                 |   |                       |                 |   |                  |                  | ×           | l Ur  | deploy                        | ſ       |

Etapa 2. Uma opção para baixar o modelo para a máquina local é apresentada, marque a opção **Salvar arquivo**, como mostrado na imagem.

| diste ESC                    | × +                                                                           |
|------------------------------|-------------------------------------------------------------------------------|
| ← → ♂ ŵ                      | (i) 🔒 https://10.145.0.75:9001/deployments                                    |
| News SLK Lab                 | BH Cisco Labs Kellys Lab My CPS VM Customers 🌣 Most Visited 🌜 Getting Started |
| cisco                        | You have chosen to open:                                                      |
| ELA STIC SERVICE & CONTROLLE | temporaryDepXmlFile.xml                                                       |
|                              | which is: XML Document (8.5 KB)                                               |
| Admin                        | from: https://10.145.0.75:9001                                                |
| ESC Admin                    | What should Firefox do with this file?                                        |
| Account Settings             | O Open with Office XML Handler (default)                                      |
| 0                            |                                                                               |
| 🔹 Dashboard                  | Do this <u>a</u> utomatically for files like this from now on.                |
|                              |                                                                               |
| Deployments                  | OK Cancel                                                                     |
|                              |                                                                               |

Etapa 3. Como mostrado na imagem, selecione um local e salve o arquivo para uso posterior.

| (←) → @               | the file to save to                | 5.0.75:9001/deployments                       | 67%                | … ♥ ☆        | Q Search       | ×          | III\ 🖸                 |
|-----------------------|------------------------------------|-----------------------------------------------|--------------------|--------------|----------------|------------|------------------------|
| News                  |                                    | T-Mobile + PCRF Project + Lab_POD-2_Chicago + |                    | •            | Search Lab_POD | -2_Chicago | Grafana<br>error state |
| C ELA STO SEF         | Organize 🔻 New folder              |                                               |                    |              |                | )III 🔹 🔞   |                        |
|                       | ★ Favorites                        | Name ^                                        | Date modified      | Туре         | Size           |            | New Deployment         |
|                       | Desktop                            | CHP1-preCCO-prepatch7-bkp-sep0217             | 11/4/2017 2:45 PM  | File folder  |                |            |                        |
|                       | Downloads                          | CHP2-preCCO-patch7-bkp-sep0217                | 11/4/2017 2:37 PM  | File folder  |                |            |                        |
|                       | Secent Places                      | esc_dep_CHP1_CHP2                             | 11/6/2017 11:44 AM | XML Document | 172 KB         |            | 1                      |
| <u> </u>              |                                    | esc_dep_CHP1_CHP2-VMsOnly                     | 11/7/2017 2:35 PM  | XML Document | 192 KB         |            |                        |
|                       | Desktop                            | Lab-CHP 1-DepXmlFile                          | 11/7/2017 11:33 AM | XML Document | 95 KB          |            |                        |
| Dachh                 | Documents                          | Lab-CHP2-DepXmlFile                           | 11/7/2017 11:34 AM | XML Document | 94 KB          |            | Actions                |
|                       | Music                              |                                               |                    |              |                |            |                        |
| ↓ Notific:            | E Pictures                         |                                               |                    |              |                |            | Actions -              |
|                       | 🚼 Videos                           |                                               |                    |              |                |            |                        |
| Deploy                | Kelly Schaefer (kschaefe)          |                                               |                    |              |                |            | Actions -              |
| 🖻 Resol               | Computer                           |                                               |                    |              |                |            |                        |
| 0                     | Network                            |                                               |                    |              |                |            | Actions -              |
| Ø <sub>0</sub> Syster | All Control Panel Items            | 1                                             |                    |              |                |            |                        |
| Infrastr              |                                    | 1                                             |                    |              |                |            |                        |
| E3 Intrastr           | File name: esc_dep_CHP1_CHP2-VMsOr | nly                                           |                    |              |                | ▼          |                        |
| 🗭 About               | Save as type: XML Document         |                                               |                    |              |                | •          | evious 1 Next          |
|                       |                                    |                                               |                    |              |                |            |                        |
|                       | Hide Folders                       |                                               |                    |              | Save           | Cancel     |                        |
|                       |                                    |                                               |                    |              |                |            | 1.                     |
|                       | @ 2018 ESC 2 3 2 157               |                                               |                    |              |                |            | · · ·                  |

Etapa 4. Faça login no ESC ativo para que o site seja excluído e copie o arquivo salvo acima no ESC neste diretório.

#### /opt/cisco/esc/cisco-cps/config/gr/tmo/gen

Etapa 5. Alterar diretório para /opt/cisco/esc/cisco-cps/config/gr/tmo/gen:

#### cd /opt/cisco/esc/cisco-cps/config/gr/tmo/gen

#### Procedimento para modificar o arquivo

#### Etapa 1. Modifique o arquivo de modelo de exportação.

Nesta etapa, você modifica o arquivo de modelo de exportação para excluir o grupo ou grupos de VMs associados às VMs que precisam ser recuperadas.

O arquivo de modelo de exportação é para um cluster específico.

Dentro desse cluster estão vários vm\_groups. Há um ou mais vm\_groups para cada tipo de VM (PD, PS, SM, OM).

**Note**: Alguns vm\_groups têm mais de uma VM. Todas as VMs nesse grupo serão excluídas e adicionadas novamente.

Nessa implantação, você precisa marcar um ou mais vm\_groups para exclusão.

Exemplo:

<vm\_group>

<name>cm</name>

Agora, altere <vm\_group>para <vm\_group **nc:operation="delete">** e salve as alterações.

Etapa 2. Execute o arquivo de modelo de exportação modificado.

A partir da execução ESC:

```
/opt/cisco/esc/esc-confd/esc-cli/esc_nc_cli edit-config /opt/cisco/esc/cisco-
cps/config/gr/tmo/gen/
```

No Portal ESC, você deve ser capaz de ver uma ou mais VMs que mudam para o estado **de desimplantação** e depois desapareceram completamente.

O progresso pode ser acompanhado no documento do CES /var/log/esc/yangesc.log

Exemplo:

```
09:09:12,608 29-Jan-2018 INFO ===== UPDATE SERVICE REQUEST RECEIVED(UNDER TENANT) =====

09:09:12,608 29-Jan-2018 INFO Tenant name: Pcrf

09:09:29,794 29-Jan-2018 INFO Deployment name: WSP1-tmo

09:09:29,794 29-Jan-2018 INFO ===== CONFD TRANSACTION ACCEPTED =====

09:10:19,459 29-Jan-2018 INFO ===== SEND NOTIFICATION STARTS =====

09:10:19,459 29-Jan-2018 INFO Type: VM_UNDEPLOYED

09:10:19,459 29-Jan-2018 INFO Status: SUCCESS

09:10:19,459 29-Jan-2018 INFO Status Code: 200

09:10:22,292 29-Jan-2018 INFO ===== SEND NOTIFICATION STARTS =====

09:10:22,292 29-Jan-2018 INFO ===== SEND NOTIFICATION STARTS =====

09:10:22,292 29-Jan-2018 INFO Status: SUCCESS

09:10:22,292 29-Jan-2018 INFO Type: SERVICE_UPDATED

09:10:22,292 29-Jan-2018 INFO Status: SUCCESS

09:10:22,292 29-Jan-2018 INFO Status: SUCCESS

09:10:22,292 29-Jan-2018 INFO Status: SUCCESS

09:10:22,292 29-Jan-2018 INFO Status: SUCCESS

09:10:22,292 29-Jan-2018 INFO Status: SUCCESS

09:10:22,292 29-Jan-2018 INFO Status: SUCCESS

09:10:22,292 29-Jan-2018 INFO Status: SUCCESS

09:10:22,292 29-Jan-2018 INFO Status: SUCCESS

09:10:22,292 29-Jan-2018 INFO Status: SUCCESS

09:10:22,292 29-Jan-2018 INFO Status: SUCCESS

09:10:22,292 29-Jan-2018 INFO Status: SUCCESS
```

Etapa 3. Modifique o arquivo de modelo de exportação para adicionar as VMs.

Nesta etapa, você modifica o arquivo de modelo de exportação para readicionar o grupo de VMs associado às VMs que estão sendo recuperadas.

O arquivo de modelo de exportação é dividido nas duas implantações (cluster1 / cluster2).

Dentro de cada cluster há um vm\_group. Há um ou mais vm\_groups para cada tipo de VM (PD, PS, SM, OM).

**Note**: Alguns vm\_groups têm mais de uma VM. Todas as VMs nesse grupo serão adicionadas novamente.

Exemplo:

<vm\_group nc:operation="delete">

<name>cm</name>

Altere <vm\_group nc:operation="delete"> para apenas <vm\_group>.

**Note**: Se as VMs precisarem ser recriadas porque o host foi substituído, o nome do host do host pode ter sido alterado. Se o nome do host do HOST tiver sido alterado, o nome do host na **seção** de **posicionamento** do **vm\_group** precisará ser atualizado.

<posicionamento>

<type>zone\_host</type>

<imposição>estrita</imposição>

<host>wsstackovs-computação-4.domínio local</host>

</local>

Atualize o nome do host mostrado na seção anterior para o novo nome de host fornecido pela equipe Ultra-M antes da execução deste MOP. Após a instalação do novo host, salve as alterações.

Etapa 4. Execute o arquivo de modelo de exportação modificado.

A partir da execução ESC:

```
/opt/cisco/esc/esc-confd/esc-cli/esc_nc_cli edit-config /opt/cisco/esc/cisco-
cps/config/gr/tmo/gen/
```

No Portal ESC, você deve ser capaz de ver uma ou mais VMs reaparecerem e depois no estado Ativo.

O progresso pode ser acompanhado no documento do CES /var/log/esc/yangesc.log

Exemplo:

```
09:14:00,906 29-Jan-2018 INFO ===== UPDATE SERVICE REQUESTRECEIVED (UNDER TENANT) =====

09:14:00,906 29-Jan-2018 INFO Tenant name: Pcrf

09:14:01,542 29-Jan-2018 INFO Deployment name: WSP1-tmo

09:14:01,542 29-Jan-2018 INFO ===== CONFD TRANSACTION ACCEPTED =====

09:16:33,947 29-Jan-2018 INFO ===== SEND NOTIFICATION STARTS =====

09:16:33,947 29-Jan-2018 INFO Type: VM_DEPLOYED

09:16:33,947 29-Jan-2018 INFO Status: SUCCESS

09:16:33,947 29-Jan-2018 INFO Status Code: 200

|

09:19:00,148 29-Jan-2018 INFO ==== SEND NOTIFICATION STARTS =====

09:19:00,148 29-Jan-2018 INFO Type: VM_ALIVE
```

```
09:19:00,148 29-Jan-2018 INFO Status: SUCCESS
09:19:00,148 29-Jan-2018 INFO Status Code: 200
|
|
09:19:00,275 29-Jan-2018 INFO ===== SEND NOTIFICATION STARTS =====
09:19:00,275 29-Jan-2018 INFO Type: SERVICE_UPDATED
09:19:00,275 29-Jan-2018 INFO Status: SUCCESS
09:19:00,275 29-Jan-2018 INFO Status Code: 200
```

#### Etapa 5. Verifique os serviços PCRF que residem na VM.

Verifique se os serviços PCRF estão inativos e inicie-os.

```
[stack@XX-ospd ~]$ ssh root@
```

[root@XXXSM03 ~]# monsum

[root@XXXSM03 ~]# monit start all

Se a VM for um SM, OAM ou árbitro, além disso, inicie os serviços do sessionmgr interrompidos anteriormente:

Para cada arquivo com o título sessionmgr-xxxx execute service sessionmgr-xxxx start:

[root@XXXSM03 init.d]# service sessionmgr-27717 start

Se ainda assim o diagnóstico não estiver claro, execute **build\_all.sh** da VM do Cluster Manager e, em seguida, execute o VM-init na respectiva VM.

```
/var/qps/install/current/scripts/build_all.sh
```

ssh VM e.g. ssh pcrfclient01
/etc/init.d/vm-init

Etapa 6. Execute o diagnóstico para verificar o status do sistema.

[root@XXXSM03 init.d]# diagnostics.sh

# Informações Relacionadas

- <u>https://access.redhat.com/documentation/en-</u> us/red\_hat\_openstack\_platform/10/html/director\_installati...
- <u>https://access.redhat.com/documentation/en-</u> us/red\_hat\_openstack\_platform/10/html/director\_installati...
- <u>Suporte Técnico e Documentação Cisco Systems</u>